Tehnička podrška Ako vam je potrebna pomoć, obratite se tvrtki Reolink prije nego što vratite svoj proizvod. Na većinu pitanja odgovore možete pronaći na našim mrežnim stranicama za podršku na https://support.reolink.com.

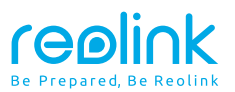

HRVATSKI

# Upute za upotrebu

RLC-523WA, RLC-823A

() @ReolinkTech https://reolink.com

## Sadržaj

| Sadržaj kutije       |  | 2  |
|----------------------|--|----|
| Uvod                 |  | 3  |
| Dijagram spajanja    |  | 5  |
| Postavljanje kamere  |  | 6  |
| Montaža              |  | 7  |
| Rješavanje problema  |  | 10 |
| Specikacije          |  | 11 |
| Izjave o sukladnosti |  | 12 |

## Sadržaj kutije

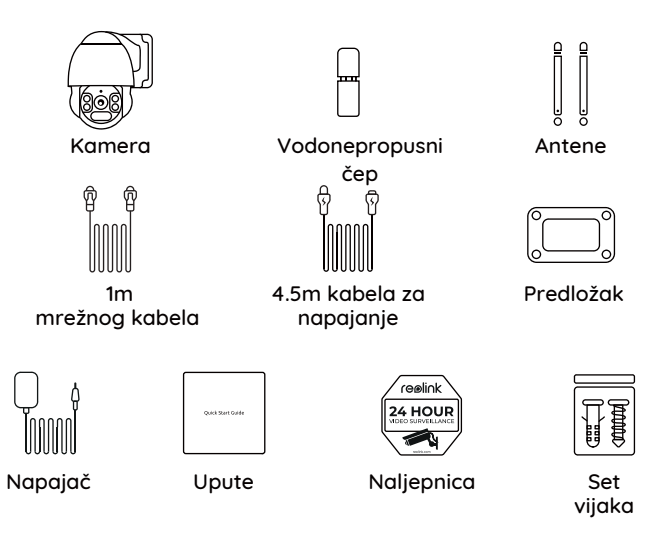

#### NAPOMENA:

\* Antene i 4.5m kabela za napajanje dolaze samo uz WiFi kamere

\* Sadržaj i pribor mogu se razlikovati

## Uvod

## PoE kamera Zvučnik Utor za SD karticu Metalno-aluminijsko kućište 0 Ugrađeni mikrofon Senzor osvjetljenja Infracrvena svjetla Leća Reflektor Nepropusni poklopac P Mrežni kabel Uzemljenje Reset gumb \*držite pritisnutim 10s kako bi se kamera resetirala na tvorničke postavke Utor za napajanje (opcionalno)

### WiFi kamera

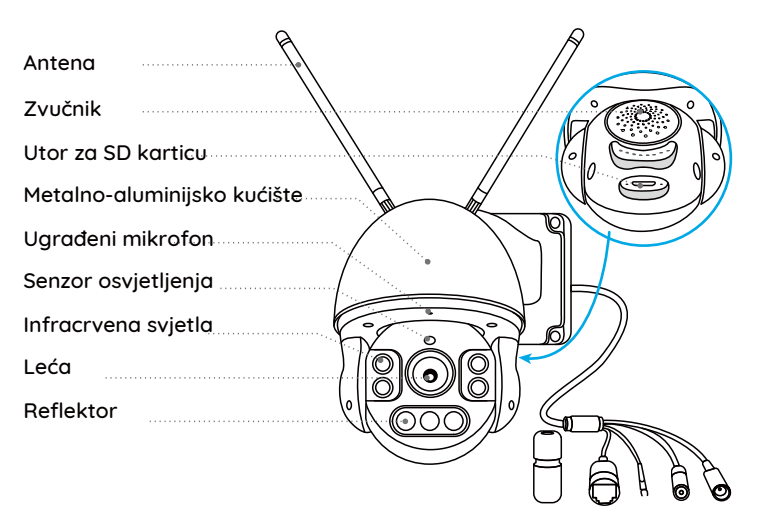

#### NAPOMENA:

Stvarni izgled kamere i komponente mogu se razlikovati ovisno o modelu kamere.

## Dijagram spajanja

Prije inicijalnog spajanja, pratite ove upute kako bi se uspješno povezali. 1. Povežite kameru na LAN port vašeg routera koristeći etharnet kabel. 2. Spojite napajanje na odgovarajući priključak kamere.

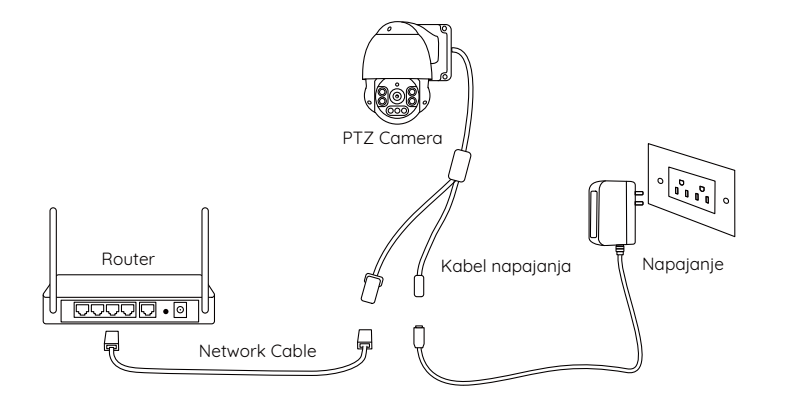

#### NAPOMENA:

Za PoE PTZ kamere, također možete spojiti kameru na PoE Switch/Injector ili Reolink PoE NVR snimač. (PoE Switch/Injector i Reolink PoE NVR snimač nisu uključeni u paketu)

## Postavljanje kamere

Preuzmite i pokrenite Reolink App ili Client aplikaciju i pratite upute na ekranu za dovršetak instalacije

### • Mobilni uređaji

Skenirajte i preuzmite Reolink App na vaš uređaj

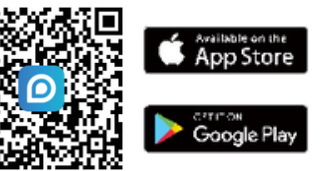

### • Na računalu

Preuzmite Reolink Clienta na vaše računalo: Putem https://reolink.com > Support > App & Client.

#### NAPOMENA:

• Ako spajate PoE kameru na Reolink PoE NVR, postavite kameru uz pomoć NVR sučelja

• Ako spajate WiFi PTZ kameru, pratite upute na ekranu kako biste prvo podesili WiFi mrežu

## Montaža kamere

## Savjeti

- Nemojte okrenuti kameru prema izvoru svjetlosti
- Nemojte usmjeriti kameru prema staklu odnosno prozoru budući da navedeno može uzrokovati lošu kvalitetu slike odsjajem LED svjetala
- Nemojte smjestiti kameru u mračno okruženje kako bi snimala jako osvjetljeno područje jer to može uzrokovati lošije performanse. Kamera i područje snimanja bi trebale biti ujednačeno osvjetljeno.
- Za bolju kvalitetu slike preporuča se redovito čišćenje leće s mekanom krpom
- Pobrinite se da mrežni spojevi i utori ne budu izloženi vodi te da budu čisti
- Nemojte montirati kameru na način da kiša ili snijeg pada direktno na leću
- Kamera se možda neće pokrenuti na ekstermnoj hladnoći ispod -25°C. Probajte je uključiti unutar zagrijanoga objekta pa je nakon toga smjestiti vani..

### Montiranje kamere na zid

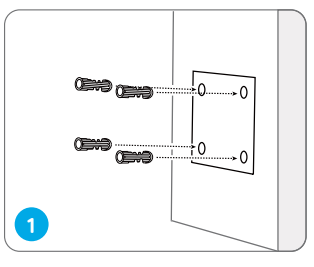

Izbušite rupe u zidu koristeći predložak.

Napomena: Koristite nostavke za suhozid ako je potrebno.

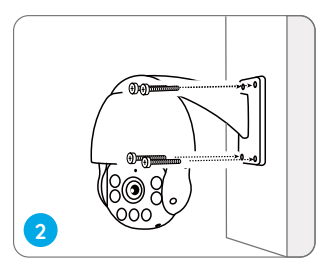

Montirajte nosač kamere na zid koristeći vide koje su došle u paketu.

Napomena: Koristite rupu na nosaču za provačenje kabela. Kod WiFi kamere usmjerite antene prema gore ili vodoravno kako bi signal prijema bio čim jači.

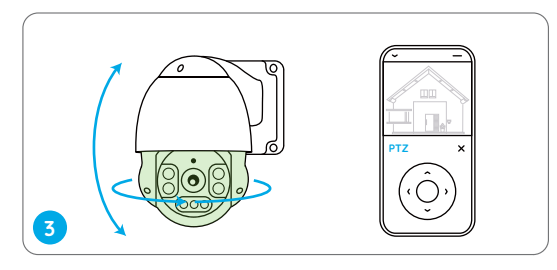

Da biste promijenili usmjerenje kamere unutar Reolink App ili Client sučelja promijenite nagib odnosno rotaciju.

## Rješavanje problema

## Kamera se ne uključuje

Ako vam kamera ne radi, pokušajte sa sljedećim rješenjima

### Za PoE kamere

• Pobrinite se da je kamera ispravno uključena na napajanje. PoE kamera bi trebala biti spojena na PoE switch/injektor, Reolink NVR ili 12V 2A napajač.

• Ako je kamera povezana na PoE uređaj prethodno naveden, probajte isprobati drugi port na uređaju

Probajte koristiti drugi POE kabel

### Za WiFi kamere

- Kamera podržava samo jedan produžni kabel, nemojte spajati dva ili više
- Isprobajte drugu utičnicu i probajte radi li sada kamera
- Probajte koristiti drugo 12V 2A napajanje

Ako ništa od navedenog nije pomoglo kontaktirajte Alex Shop podršku na 072 700 900 ili Reolink podršku na https://support.reolink.com

## Rotiranje/naginjanje ne radi

Ako naginjanje i rotiranje ne radi pokušajte sljedeće:

- Ugasite i upalite kameru kako bi provjerili hoće li se automatski zarotirati. Ako ni to ne radi, kamera je možda neispravna.
- Ako se kamera ne želi rotirati preko Reolink aplikacije ili klijenta (udaljeni pristup) pokušajte je rotirati iz lokalne mreže
- Nadogradite Reolink aplikaciju ili klijenta na najnoviju verziju kao i firmware kamere
- Vratite kameru na tvorničke postavke i pokušajte ponovno

Ako ništa od navedenog nije pomoglo kontaktirajte Alex Shop podršku na 072 700 900 ili Reolink podršku na https://support.reolink.com

## Specifikacije

### Hardver

Noćni prikaz: Do 60 metera Dnevni/noćni prikaz: automatsko prebacivanje Kut vidljivosti: Horizontalno: 96°-27°, vertikalno: 69°-21° Kut rotacije i nagiba: Rotacija: 360° Nagib: 0°-90°

### Općenito

Radna temperatura: -10° do 55° C Radna vlažnost: 10%-90% Otpornost na vremenske uvjete: IP66 Dimenzije: **Φ**136 x 201mm Masa: 1.8kg

Za više informacija posjetite https://reolink.com

## Izjava o sukladnosti

### FCC izjava o sukladnosti

Ovaj je uređaj usklađen s dijelom 15 FCC pravila. Rad ovisi o sljedeća dva uvjeta: (1) ovaj uređaj ne smije uzrokovati štetne smetnje i (2) ovaj uređaj mora prihvatiti sve primljene smetnje, uključujući smetnje koje mogu prouzrokovati neželjeni rad. Za više informacija posjetite: reolink.com/fcc-compliance-notice/

## **C E** EU izjava o sukladnosti

Tvrtka Reolink izjavljuje da je ovaj uređaj u skladu s osnovnim zahtjevima i ostalim relevantnim odredbama Direktive 2014/53 / EU.

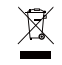

## 🕅 Ispravno odlaganje ovog proizvoda

Ova oznaka ukazuje da se ovaj proizvod ne smije odlagati s ostalim kućnim otpadom diljem EU-a. Da biste spriječili moguće štete okolišu ili ljudskom zdravlju zbog nekontroliranog odlaganja otpada, reciklirajte ga odgovorno za promicanje održive upotrebe materijalnih resursa. Da biste vratili svoj korišteni uređaj, koristite sustave za zbrinjavanje elektroničkog otpada ili se obratite prodavaču gdje je proizvod kupljen.

#### Ograničeno jamstvo

Ovaj proizvod dolazi s dvogodišnjim ograničenim jamstvom koje vrijedi samo ako ga kupite u službenoj trgovini Reolink ili u ovlaštenom prodavaču tvrtke Reolink. Saznajte više: https://reolink.com/warranty-and-return/

### Uvjeti i privatnost

Upotreba proizvoda podložna je vašem dogovoru s Uvjetima usluge i Pravilima o privatnosti na reolink.com. Čuvati izvan dohvata djece.

### Ugovor o licenci za krajnjeg korisnika

Korištenjem softvera koji je ugrađen u Reolink kamere, prihvaćate odredbe ovog Ugovora o licenci za krajnjeg korisnika ("EULA") između vas i tvrtke Reolink. Saznajte više: https://reolink.com/eula/

### ISED izjava o izloženosti zračenju (za WiFi kamere)

Ova oprema udovoljava ograničenjima izloženosti zračenju RSS-102 postavljenim za nekontrolirano okruženje. Ovu opremu treba instalirati i raditi sa minimalnim razmakom od 20 cm između uređaja i vašeg tijela.

#### RADNA FREKVENCIJA (za WiFi verziju)

2412MHz --- 2472MHz (19dBm) 5150MHz --- 5350MHz (18dBm) 5470MHz --- 5725MHz (18dBm)